# 양도소득세 신고샘플 (인터넷 홈택스 신고용)

- 1. 양도소득세 신고납부 절차
  - (1) 양도소득세 신고를 위해 필요한 정보를 수집합니다.
    - 가. 양도가액: 교환 받은 KB주식수와 수령한 단주대금에 따라 결정되므로 별도의 정보수집 불필요
    - 나. KB 주식수 및 단주대금: HTS 상 자료조회 (혹은 증권사에 문의하여) 관련 정보 수집
    - 다. 취득가액 및 필요경비: HTS 상의 거래내역조회 (혹은 증권사에 문의하여 거래원장 조회) 를 통해 주식매매내역 정보 수집
  - (2) 인터넷 홈택스를 통해 과세표준 신고서를 작성 및 제출 합니다. 첨부서류도 홈택스 상에서 PDF파일 형태로 첨부하여 제출합니다. (단주대금이 2016년 11월 2일 확정되어 11월 4일 지급될 예정인 바, 양도소득세는 2016년 11월 7일부터 2017년 2월 28일까지 기간 중에 신 고하시기 바랍니다.)
  - (3) 홈택스 상에서 납부서를 출력하여 은행(또는 우체국)에 납부합니다. 가상계좌(전용계좌)를 통해 계좌이체도 가능합니다.

### 2. 양도소득세 신고서류 작성 시 필요한 정보

### 하기 사례 관련 전제

- (1) 개인주주가 소득세법상 소액주주의 경우에 한하며, 금번 주식교환을 한 주주로 가정함
- (2) 개인 주주가 현대증권 주식 양도에 대해서만 납세의무를 부담한다고 가정함
- (3) 필요경비는 증권거래세(주식 양도에 한함)만 공제 받는다고 가정함

| (1) | 양도인      | 및   | 양수인      | 정보       |
|-----|----------|-----|----------|----------|
|     | <u> </u> | ~ ~ | <u> </u> | <u> </u> |

| 양도인 정보  | 내용 (예시)                        |
|---------|--------------------------------|
| 성명      | 홍길동                            |
| 주민등록번호  | 650708-*****                   |
| 전자우편 주소 | Gdhong@mail.net                |
| 전화번호    | 02-500-0000                    |
| 주소      | 서울특별시 송파구 잠실동 무지개아파트 310동 502호 |

| 양수인 정보 | 내용           |
|--------|--------------|
| 성명     | 주식회사 KB금융지주  |
| 주민등록번호 | 201-86-08254 |

(2) 양도소득금액 산출내역 정보 (현대증권 주식 3,000주 보유주주의 주식교환 예시)

| 구분     | 산출내역 (예시)                                                    |
|--------|--------------------------------------------------------------|
|        | 35,474원 x 교환받은 KB금융지주 주식(572주) + 단주대금(6,872원)                |
| 양도가액   | = (20,298,000원)                                              |
|        | * 3,000 주 * 0.1907312 (주식교환비율) = 572주                        |
| 주당양도가액 | 20,298,000원 ÷ 3,000주 = 6,766원                                |
| 피스거비   | 2016.10.14 현대증권 종가(7,370원) x 3,000주 x 0.5% = <b>110,550원</b> |
| 월요~6 미 | (증권거래세)                                                      |
|        | 본 사례에서 잔고수량 3,000주는 선입선출법에 따라 2016.08.05(500                 |
| 주당취득가액 | 주), 2014.09.19(1,200주), 2014.02.05(1,300주)로 구성되며, "주식        |
|        | 등 양도소득금액 계산명세서"는 각각의 취득가액에 따라 구분하여 기                         |

|        | 재  |             |              |            |            |          |  |
|--------|----|-------------|--------------|------------|------------|----------|--|
|        |    | 거래일자        | 적요           | 수량         | 단가         |          |  |
|        |    | 2013-10-15  | 주식 장내 매수     | 800        | 12,000     |          |  |
|        |    | 2014-02-05  | 유상증자         | 1,500      | 2,000      |          |  |
|        |    | 2014-09-19  | 공모주 입고       | 1,200      | 5,000      |          |  |
|        |    | 2015-08-30  | 주식장내매도       | -1,000     | 6,000      |          |  |
|        |    | 2016-08-05  | 주식 장내 매수     | 500        | 8,000      |          |  |
|        |    |             | 잔고           | 3,000      |            |          |  |
|        |    |             |              |            |            |          |  |
| 취득가액   | 50 | )0주 x 8,000 | 원 + 1,200주   | x 5,000원 + | 1,300주 x 2 | 2,000원 = |  |
| 1 1 1  | 12 | 2,600,000원  | )0원          |            |            |          |  |
| 아도오도그에 | 양  | 도가액(20,29   | 98,000원) - 추 | ]득가액(12,60 | )0,000원) - | 필요경비     |  |
| 장도요ㅋㅁㅋ | (1 | 10,550원) =  | 7,587,450원   |            |            |          |  |
| 리겠국ス   | 양  | 도소득금액(7     | ,587,450원) - | • 양도소득기훈   | -<br>      | 000원) =  |  |
| 과세표순   | 5, | 087,450원    |              |            |            |          |  |
|        | 과  | 세표준(5,087   | 7,450원) x 세율 | ☞ (양도소득서   | 20%, 지방:   | 소득세 2%)  |  |
| 산줄세액   | =  | 양도소득세       | (1.017.490원) | 지방소득세      | (101.749원) | ••••     |  |

### 3. 양도소득세 과세표준 신고 시 작성 서류 (하기 샘플 참조: 홈택스를 통한 신고서 작성)

(1) 양도소득세 과세표준 신고 및 납부계산서(2) 주식등 양도소득금액 계산명세서

### 4. 신고서 첨부할 서류

(1) 매매계약서: 첨부할 필요 없음(2) 필요경비에 관한 증빙서류: 첨부할 필요 없음

### 5. 기타사항

(1) 홈택스 신고는 국세청홈택스 사이트(<u>www.hometax.go.kr</u>)에서 수행 가능합니다.

- (2) 본 신고샘플은 홈택스를 통해 신고하고자 하는 주주를 위한 안내인 바, 양도소득세 서면신고 를 하고자 하는 주주분들은 별도 공지된 '양도소득세 신고샘플(서면신고용)' 자료를 참고 하시기 바랍니다.
- (3) 홈택스를 통한 양도소득세 신고와 관련하여, 홈택스의 경우 주당 양도가액을 원단위로 기재 하여야 하는데, 금번 주식교환의 경우에는 주식교환비율로 인해서 단주대금이 발생하는 등 주당 양도가액을 확정하기 쉽지 않은 경우도 있어 보입니다. 주주님들 입장에서는 이러한 상황을 감안해서 양도소득세 과세표준 신고를 서면으로 이행하시는 것을 고려해 보실 수 있 어 보이는 바, 이 점 유념해 주시기 바랍니다.
- (4) 아래의 사항에 해당하는 경우 별도 공지된 '양도소득세 신고샘플(추가설명자료)' 의 내용을 참고하시기 바랍니다.
  - 주식매수청구권을 행사한 경우
  - 현대증권 주식의 취득 거래내역을 명확히 확인할 수 없는 경우
  - 매매, 유상증자, 공모 외에 기재된 취득유형 이외의 다른 취득유형이 있는 경우
  - 증권거래세 이외의 증권사수수료 등 다른 필요경비를 공제받고자 하는 경우
- (5) 실제 양도소득세 과세표준 신고 및 납부와 관련하여 신고서 작성 및 관련 세금 납부 방법 등 구체적인 사항에 대해서는 필요하신 경우 세무전문가의 자문을 받으시길 바랍니다.

### 6. 홈택스 신고 절차 개괄

- (1) 홈택스 로그인 및 양도소득세 신고 선택
   홈택스 사이트에 회원가입 및 공인인증서 등록을 하셔야 신고가 가능합니다.
- (2) 기본정보(양도인) 입력
- (3) 기본정보(양수인) 입력
- (4) 주식양도소득금액명세서 내용 입력
  - 서면신고와 마찬가지로 양도하는 주식의 개별 취득거래 내역별로 작성하는 것이 원칙입
     니다.
  - 취득거래 내역별로 각각 주식양도소득금액명세를 작성한 후 '등록하기'를 누르면, 주식 양도소득금액계산명세서 목록에 입력이 됩니다.
  - 사례의 경우 양도하는 주식(3,000주)는 3회에 걸쳐 취득된 것이므로, 주식양도소득금액
     명세를 3회 작성하여 해당 목록에 3개의 내역을 입력해야 합니다.
  - 자세한 안내는 아래의 신고예시와 양도소득세 신고샘플(추가설명자료)를 함께 참고 하여
     주시기 바랍니다.
- (5) 세액계산 및 확인
- (6) 신고서 제출
- (7) 첨부서류 제출

- 필요경비로 증권사수수료 등 다른 필요경비를 공제받고자 하는 경우 필요한 절차입니다.

- (8) 납부서 출력 및 납부
  - 납부서에 나와있는 가상계좌(전용계좌)로 계좌이체 가능합니다.
  - 납부세액이 없는 경우 납부서는 발부되지 않습니다.

※ 아래 신고샘플 자료의 내용 중 파란색 box 로 표시된 부분은 본건 신고와 관련하여 확정된 정보이므로 동일하게 입력하여 신고하시기 바랍니다.

# (1) 홈택스 로그인 및 양도소득세 신고 선택

|              | 원활한 신고를        | 를 위하여 🧲 Win<br>반드시 브라우저 | dows Internet E<br>I 환경설정을 변경 | xplorer를 이용하<br>하시기 바랍니다. | 시는 사용자는     |              |        |
|--------------|----------------|-------------------------|-------------------------------|---------------------------|-------------|--------------|--------|
|              |                |                         | 라우저 보안설정 바로기                  | 17                        |             | 1일간 열지 않음    | 달기×    |
| HOME 😋 My NT | 18 🊖 즐겨찿기 이승주님 | niggagom 회원정보           | <sup>1</sup> 조회               |                           | 로그아웃 공인인증센터 | 모의계산 · 공익법인공 | 시 법령정보 |
|              |                | Ĥ                       | 해 YMANNA<br>Dmetax.국세청        | <u>홈택스</u>                |             |              |        |
|              |                | 통합검색                    |                               | clic                      | k           |              |        |
|              | <u>i</u>       |                         |                               |                           |             |              |        |
|              | 조회/발급          | 민원증명                    | 신청/제출                         | 신고/납부                     | 상담/제보       |              |        |
|              | Ē              |                         |                               |                           | 0           |              |        |
|              | 나의 세무대리인<br>동의 |                         |                               |                           | 설정          |              |        |

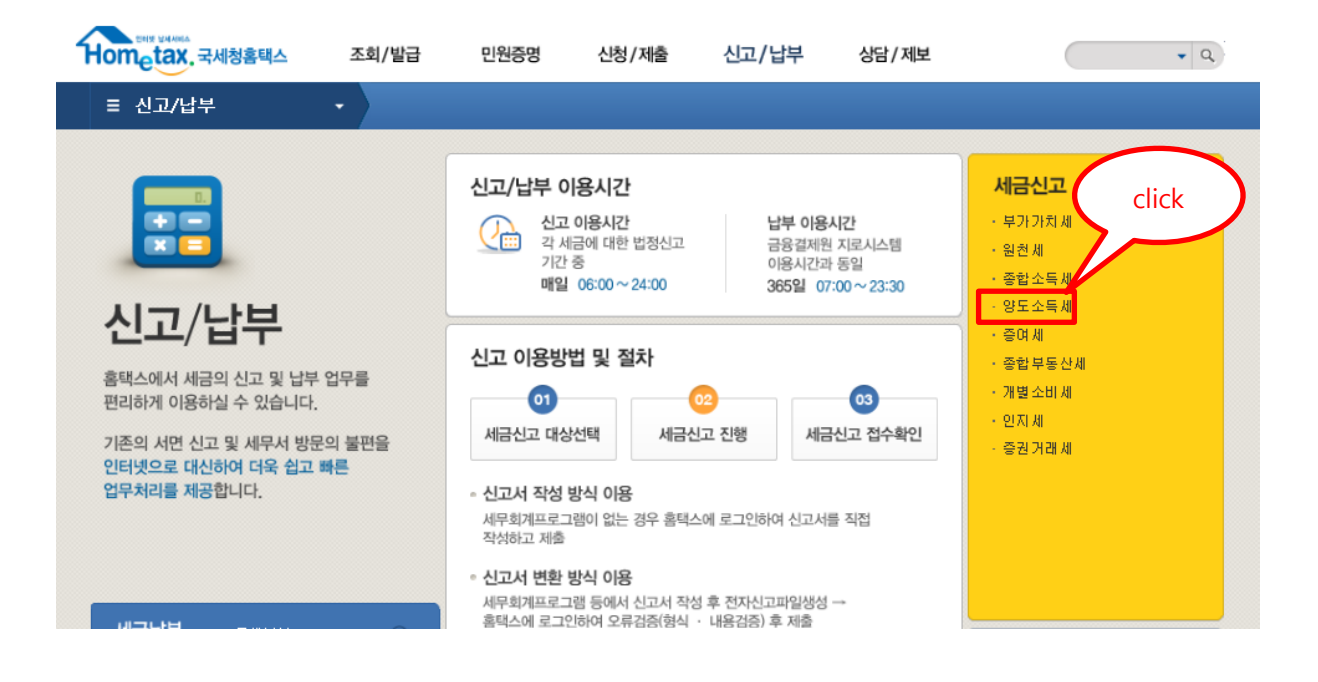

### 양도소득세

| Step 1, 세금신고 Step 2, 신고내 역                                                                                                    |                                                                                   |                                                                                      |                                                                                                  |                                   |                          |
|----------------------------------------------------------------------------------------------------|-----------------------------------------------------------------------------------|--------------------------------------------------------------------------------------|--------------------------------------------------------------------------------------------------|-----------------------------------|--------------------------|
| <ul> <li>작성과 변환 신고 좋에서 원하는 방법을 선택하(</li> <li>신고서는 경상 접수된 것에 한하여 신고된 건</li> <li>정기신고인 경우 해당 신고기한 내에 여러 번 신</li> <li>신고 후 접수결과(정상)를 꼭 확인하고,[Sep 2</li> <li>모의계산(양도소득세 자동계산)을 이용하시</li> </ul> | 며 신고서를 작성 또는 변<br>것으로 보므로 마감일에<br>고를 하더라도 최종 신고<br>: 신고내역]에서 접수종,<br>면 가장 일반적인 거래 | 환 후 제충합니다. (신고<br>는 24-00 이전에 접수기<br>한 내용만 정당하게 신고<br>납부서 ,첨부서류내역, (<br>에 대하여 세금개신내) | 이용시간 : 06:00~ 240<br><b>  완료</b> 되어야 합니다.<br>된 것으로 봅니다.<br>된고서원장 등을 확인할<br><b>먹을 조회해 볼 수 있</b> 습 | 0)<br>수 있습니다.<br><b>3니다.</b>      |                          |
| <b>양도소득세 신고</b><br><sup>토지·건물 등을 유상으로 양도하며 얻은 양도 차익에<br/>대하며 부과하는 조세</sup>                                                                                                    |                                                                                   |                                                                                      |                                                                                                  | 전자신고 가이드북                         | 양도소득세종합안내<br>비사업용토지 신고안내 |
| 가 편신고<br>한 개의 부동산을 실지거래가액으로 신고                                                                                                    | 매 정신고<br>작성                                                                       | click                                                                                |                                                                                                  |                                   |                          |
| 일반신고<br>간편신고를 제외한 모든 신고                                                                                                    | 에 정신고<br>작성                                                                       | 확정신고<br>작성                                                                           | 기한 후신고<br>작성                                                                                     | 수정신고<br>작성                        | 파일변환 신고하기<br>(회계 프로그램)   |
| > 증 방서류제 출<br>신고서 제출 후 관련 증방서류 제출                                                                                                    | 증빙서류 제출                                                                           | ※ 새로운 홈택스 시스템(<br>계약서 등 신고 관련 중                                                      | 에서는 양도소득세 전자신.<br>동방서류를 PDF파일 형태s                                                                | 고 후, 납세자가 세무서를<br>로 온라인 제출할 수 있습! | 직접 방문하지 않고,<br>니다.       |

# (2) 기본정보(양도인) 입력

양도소득세

| Step 1. 세금신고       | Step 2. 신고내역 |                   |        | 1        | click     |            |
|--------------------|--------------|-------------------|--------|----------|-----------|------------|
| 01. 기본정보(양도인)      |              |                   |        |          |           | 📄 미리보기     |
| 02. 기본정보(양수인)      | 💿 기본정보 입     | 려                 |        |          |           | _          |
| <b>05.</b> 세액계산및확인 | 📀 양도 기본정보    |                   |        |          | 새로작성하기    | 시 신고서 블러오기 |
| 06. 신고서제출          | 양도자산종류       | 국내 🔽 예정-국내주식      |        | ×        |           |            |
|                    | 양도연퀄         | 2016 💙 님 10 💙 ᆋ 💆 | :9]    |          |           |            |
|                    | 신고구분         | ● 예정 ○ 확정 □ 기한    | 후 신고여부 | 2. click |           |            |
|                    | ፩ 신고인(양도인)   |                   |        |          |           |            |
|                    | 주민등록번호       | 830516 -          |        | 성명       | 이승주       |            |
|                    | 기본주소         |                   |        |          |           |            |
|                    | 주소검색         |                   |        |          |           |            |
|                    | 상세주소         | 건물명(아파트,상가        |        |          | <u>\$</u> |            |
|                    | 전화번호         |                   | 전자우편   |          | 직접        | 입력 🖌       |
|                    | 내 · 외국인      | 내국인               | 거주구분   | 거주자 🔽    | 거주지국      | 국가조회       |
|                    |              |                   | 저장 후 대 | 다음이동     | 3. click  | $\supset$  |

# (3) 기본정보(양수인) 입력

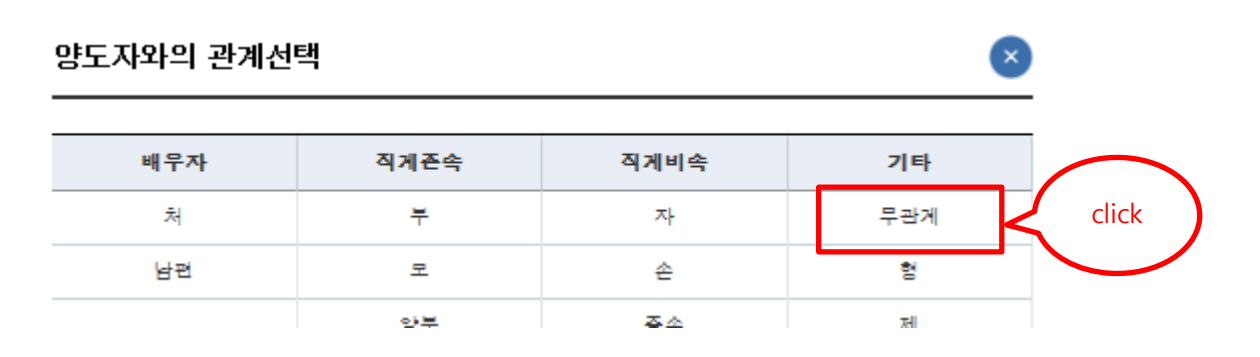

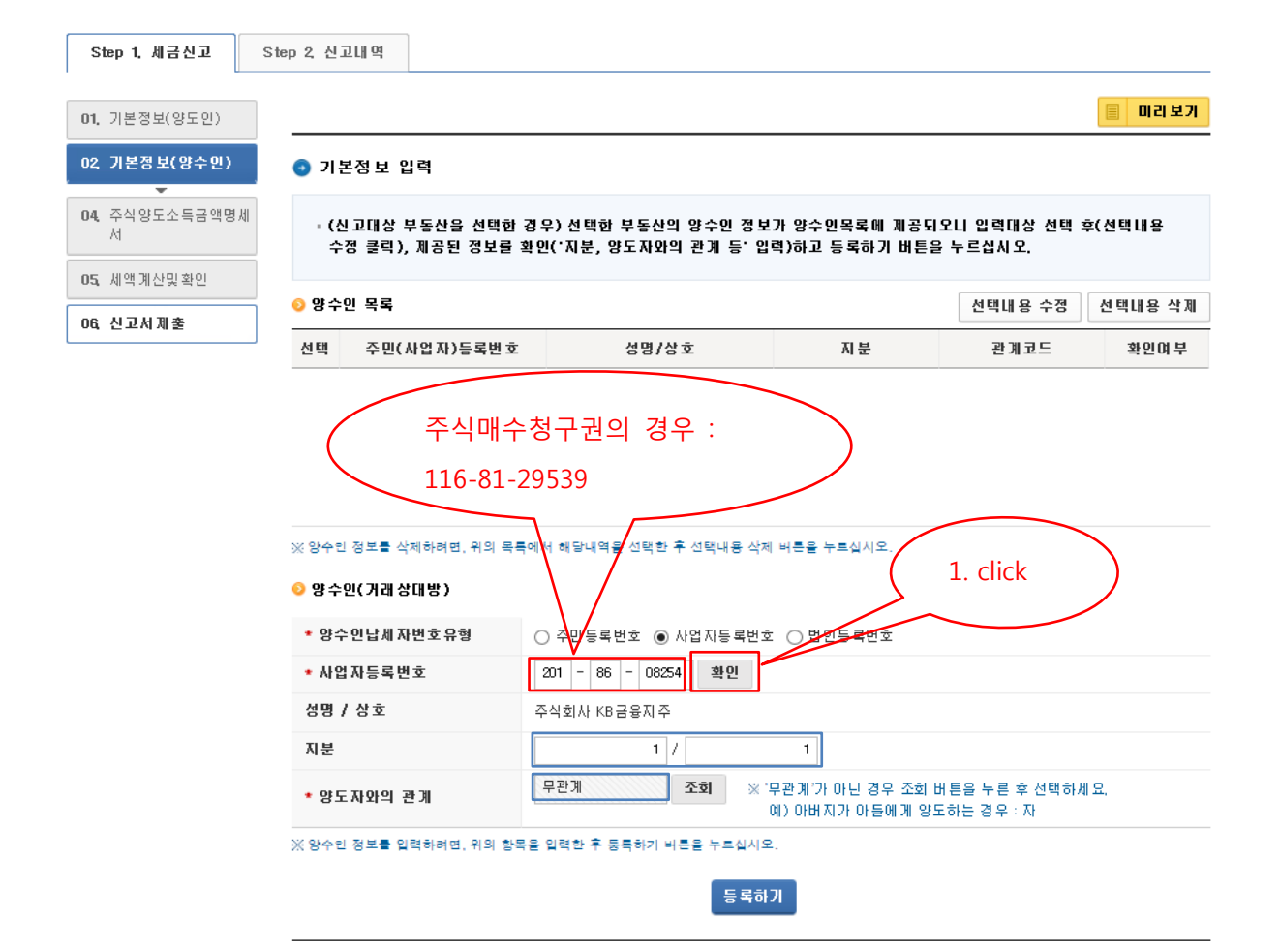

| Step 1. 세금신고                      | Step 2, 신고내역                         |                        |                               |                           |         |
|-----------------------------------|--------------------------------------|------------------------|-------------------------------|---------------------------|---------|
| 01, 기본정보(양도인)                     |                                      |                        |                               | [                         | 🗐 미리보기  |
| 02, 기본정보(양수인)                     | ⊙ 기본정보 입력                            |                        |                               |                           |         |
| 04, 주식양도소득금액명.<br>서<br>05 세액계사민화이 | 에 - (신고대상 부동산을 선택)<br>수정 클릭), 제공된 정보 | 수면 정보<br>1. click 등· 입 | 가 양수인목록에 제공되<br>력)하고 등록하기 버튼을 | 오니 입력대상 선택 후(<br>출 누르십시오. | 선택내용    |
| 06. 신고서제충                         | ◎ 양수민 목록                             |                        |                               | 선택내용 수정                   | 선택내용 삭제 |
|                                   | 선택 조 까입자)등록번호                        | 성명/상호                  | 지 분                           | 관계코드                      | 확인며 부   |
|                                   | 201 - 86 - 082**                     | 주식회사 KB금융지주            | 1/1                           | ZA : 무관계                  | Y       |

| ※ 양수인 정보를 삭제하려면, 위의 등 | 목록에서 해당내역을 선택힌 | 안 후 선택내용 삭제 버튼을 누르십시               | · 오.                  |         |
|-----------------------|----------------|------------------------------------|-----------------------|---------|
| 📀 양 수인(거래 상대방)        |                |                                    |                       |         |
| * 양수인납세 자번호유형         | ● 주민등록번호 ○     | )사업자등록번호 🔿 법인등록                    | 번호                    |         |
| ★ 주민 등록번 호            | -              | 확인                                 |                       |         |
| 성명 / 상호               |                |                                    |                       |         |
| 지분                    |                | /                                  |                       |         |
| * 양도자와의 관계            | 무관계            | 조회 ※ '무관계'가 아닌 -<br>예) 아버지가 아      | 경우 조회 버튼을<br>들에게 양도하는 | 2 click |
| ※ 양수민 정보를 입력하려면, 위의 1 | 방목을 입력한 후 등록하기 | 버튼을 누르십시오.<br>등록하기<br>이전 저장후 다음 이동 |                       |         |
|                       |                | 미전 저장후 다음 이동                       |                       |         |

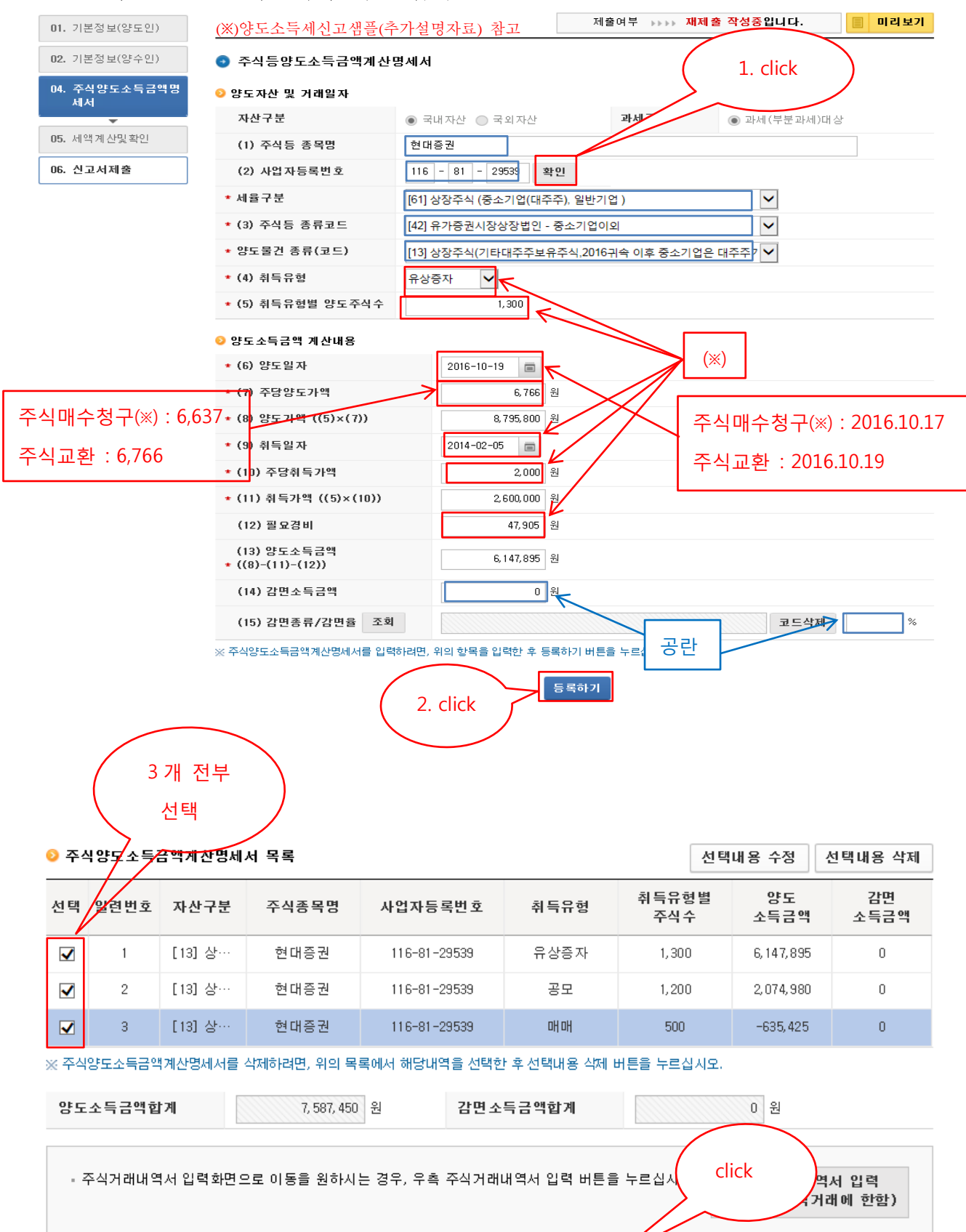

# (4) 주식양도소득금액명세서 내용 입력

이전 저장 후 다음이동

# (5) 세액계산 및 확인

# (3) 세율구분코드 1 - 61 - 상장주식 (중소기업(대주주), 일반기업 )

|                         | 양도          | 소득세       |          | 농 어 촌특별              | 불세     |   |
|-------------------------|-------------|-----------|----------|----------------------|--------|---|
| (4) 양도소득금               | 액           | 7,587,450 | 원        | (21) 소득세감면세액         | 0      | 원 |
| (5) 기신고 · 결<br>양도소득금액 1 | 정·경정된<br>합계 | 0         | 원        | (22) 세율              | 20     | % |
| (6) 소득감면대               | 상소득금역       | 0         | 원        | (23) 산출세액            | 0      | 원 |
| (7) 양도소득기본공제            |             | 2,500,000 | 원        | (24) 수정신고가산세등        | 0      | 원 |
| (8) 과세표준 (              | 4+5-6-7)    | 5,087,450 | 원        | (25) 기신고 · 결정 · 경정세액 | 0      | 원 |
| (9)세율                   |             | 20        | %        | (26) 납부할세액           | 0      | 원 |
| (10) 산출세액               |             | 1,017,490 | 원        |                      |        |   |
| (11) 감면세액               |             | 0         | 원        |                      |        |   |
| (12) 외국납부서              | 네액공제        | 0         | 원        |                      |        |   |
| (13) 예정신고님              | 납부세 역 공제    | 0         | 원        |                      |        |   |
| (14) 원천징수세              | 네액공제        | 0         | 원        |                      |        |   |
|                         | 신고불성실       | 0         | 원        |                      |        |   |
|                         | 납부불성실       | 0         | 원        |                      |        |   |
| (15) 가전제                | 기쟝불성실       | 0         | 원        |                      |        |   |
|                         | 71          | 0         | 원        | $\frown$             |        |   |
| (16) 기신고·결              | 정·경정세액      | 0         | 원        | ( 1. click+          |        |   |
| (17) 납부할세 9             | 역           | 1,017,490 | 원        |                      |        |   |
|                         |             | 0         | ि<br>। य | ·록하기 2.<br>여장 후 다음이동 | clicke |   |

# (6) 신고서 제출

신고서제출

02. 기본정보(양수인) 04. 주식양도소득금액명세 서 05. 세액계산및확인 06. 신고서제출

세율구분 합계 소계 지방소득세 61 양도소득금액 7,587,450 7,587,450 7,587,450 기신고결정 경정된 양도소득금액 합계 0 0 0 소득감면대상 소득금액 0 0 0 양도소득기본공제 2,500,000 2,500,000 2, 500, 000 5,087,450 5,087,450 5,087,450 과세표준 5,087,450 세율(%) 20.00 2 1,017,490 1,017,490 산출세액 1,017,490 101,749 감면세 액 0 0 0 0 외국납부세액공제 0 0 0 0 0 예정신고납부세액공제 0 0 0 원천징 수세액 공제 0 0 0 0 신고불성실 0 0 0 0 0 납부불성실 0 0 0 가산세 기장불성실 0 0 0 0 0 계 0 0 0 기신고, 결정, 경정세액 0 0 0 0 납부할세액 1,017,490 1,017,490 1,017,490 101,749 소득세 감면세 액 0 0 0 세율 0.00 20.00 20.00 농머촌특별세 산출세액 0 0 0 수정신고가산세등 0 0 0 기신고, 결정, 경정세액 0 0 0 < >

📀 분납 및 자진납부

```
· 양도소득세 납부할 세액이 1천만원을 초과하는 때에는 다음의 금액을 납부기한 경과 후 2개월에 분납할 수 있습니다.
- 납부할 세액이 2천만원 이하일 때 : 1천만원을 초과하는 금액
```

```
- 납부할 세액이 2천만원을 초과하는 때 : 그 세액의 50% 이하의 금액
```

> 양도소득세

```
(16) 자진납부할 세액 (17) 분납 물납할 세액
                                         (18) 자진납부세액
```

### >

| 1,017,490 원 | 0 8 | 1, 01 7, 490 | 원 |
|-------------|-----|--------------|---|
|             |     |              |   |

|        | 1,017,490 원 | 0 원 | 1,017,490 원 |
|--------|-------------|-----|-------------|
| 농어촌특별세 |             |     |             |

| 농어촌특별세 |  |
|--------|--|
|        |  |
|        |  |
|        |  |

# 

| (25) 자진납부할 세액          | (26) 분납 물납할 세액 | (27) 자진납부세액 |
|------------------------|----------------|-------------|
| 0 원                    | 0 원            | 0 원         |
| 환급금 계좌신고(환급세역 2천만원 미만! | 민 경우)          |             |

### 0

| ▷ 완급금 계좌신고(완급세 | 액 2천만원 비만인 경우 | )            |        |   |       | <b>\</b> |  |
|----------------|---------------|--------------|--------|---|-------|----------|--|
| 금융기관명          | - <u>선</u> 택- | $\checkmark$ |        | ( | click | )        |  |
| 계 좌번 호         |               |              |        |   |       |          |  |
|                |               |              |        |   |       |          |  |
|                |               | 이전           | 신고서 제출 |   |       |          |  |

(단위:원)

1/1

### 🥭 신고서미리보기 - Internet Explorer

# 🦉 https://teht.hometax.go.kr/websquare/popup.html?w2xPath=/ui/m/z/UTERNAAZ34.xml&popupID=UTERNAAZ34&w2xHome=/ui/m/z/&w2xDocumentRoot= 🔒 National Tax Service [KR]

## 양도소득세 신고서 보기

양도소득세 신고서 미리보기 하신 후 인쇄하실 수 있습니다.
 개인정보보호를 위해 개인정보에 해당하는 부분은 \*\*\*로 표시됩니다.

| 신고서 목록                                         | ]⊜ ⊮ ∢ | 1                       | 1               | •            | N 100%       | -             |               |         |          |
|------------------------------------------------|--------|-------------------------|-----------------|--------------|--------------|---------------|---------------|---------|----------|
|                                                | REPORT |                         |                 |              |              |               |               |         | 4 ⊳      |
| 뜻도소득과세표준 신고 및<br>វ부계산서<br>5식등 양도소득금액 계산명<br>I서 |        |                         |                 |              |              |               |               |         |          |
|                                                |        | <br>■ 소득세법 시행규          | 칙[별지 제8         | 34호서식] 〈개정   | 2014, 3, 14> |               |               |         |          |
|                                                |        | ◆2010, 1, 1, 이후         | 양도분부터           | 는 양도소득세 예정   | 령신고를 하지 않으   | 2면 가산세가 부과    | 됩니다.          |         |          |
|                                                |        | 고니비즈                    |                 |              | 양도소득         | 과세표준          | 신고 및          | 납부계산    | 서        |
|                                                |        | 문대한오                    |                 | <br>(        | 정신고, [       | ] 확정신고,       | —             | 고, 🏿 기행 | 한 후 신고)  |
|                                                |        |                         | 성 명             |              | 주민 등 록 번 호   | :*****        | 내 · 외 국 인     | 🗹 내국인.  | 🗆 외국인    |
|                                                |        | ① 신 고 인<br>(양도인)        | 졏 자 <i>우</i> 편  |              | 전 화 번 호      | ·***          | 거 주 구 분       | 🗹 거주자.  | 🗌 비거주자   |
|                                                |        |                         | 주 소             |              |              |               | 거주지국          | KR 거주지국 | R코드 대한민국 |
|                                                |        | @ 양 수 인                 | 성 명             | 주민등록번호       | 양도지          | l산 소재지        | 지 분           | 양도인과    | 의 관계     |
|                                                |        |                         | 주식회사 KB<br>글을지주 | 201-86-082** |              |               | 1,000 / 1,000 | 무관      | !7I      |
|                                                |        | ③ 세 율 구 분               | 코드              | 양도소득세<br>합 계 | 국내분 소계       | 61<br>상장주식 일반 |               |         | 지방소득세    |
|                                                |        | ⓒ양도소                    | 득 금 액           | 7,587,450    | 7,587,450    | 7,587,450     |               |         |          |
|                                                |        | ⑤ 기신고 · 결정<br>양 도 소 득 글 | ່·경정된<br> 액 합계  |              |              |               |               |         |          |
|                                                |        | ⑧ 소득 감면 대성              | 소득금액            |              |              |               |               |         |          |
|                                                |        |                         |                 |              |              | 0 500 000     |               | 1       |          |

×

### > 양도소득세

|   |   | 웹 페이지 |   | 메시지                         |                      |                      |                   |               |              |      |       |    | x | 8) 자 |
|---|---|-------|---|-----------------------------|----------------------|----------------------|-------------------|---------------|--------------|------|-------|----|---|------|
| > |   | 4     |   | 신고서 제출<br>신고서 접수<br>류제출]를 신 | 이 완료<br>완료 후<br>선택하여 | 되었습니<br>관련 증<br>전자제를 | 다.<br>빙서류<br>출 하셔 | 는 '양도<br>야 합니 | - 소득세'<br>다. | 첫화면( | 에서 [증 | 빙서 |   | 7) 자 |
| 1 |   |       |   |                             |                      |                      |                   |               |              |      |       | 확인 |   |      |
| 0 | 환 | 급금 계취 | 신 | 고(환급세액 :                    | 2전만뉨                 | 미만인 겉                | (두)               | -             | -            | -    | -     | -  |   |      |

# (7) 첨부서류 제출

💿 신고서 제출목록

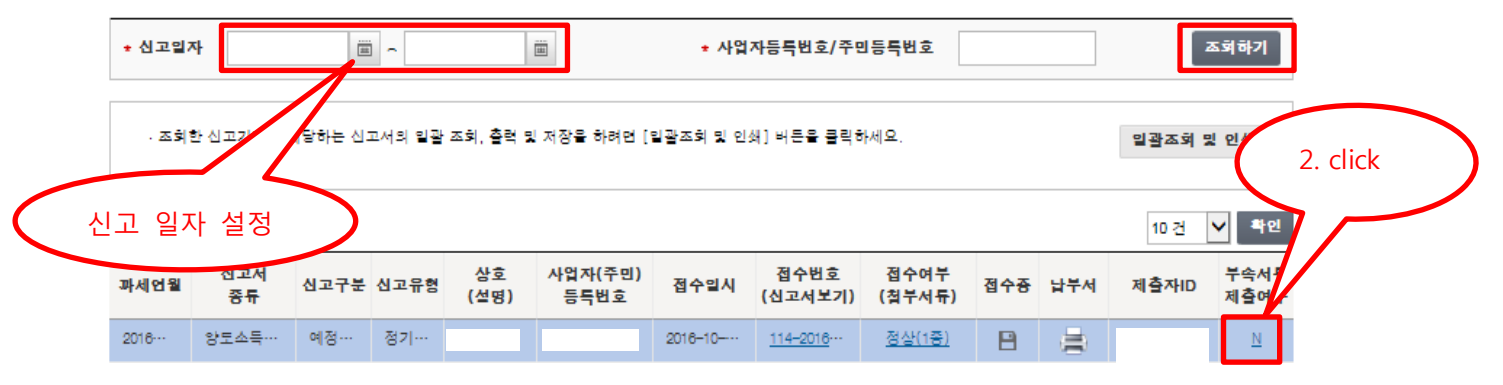

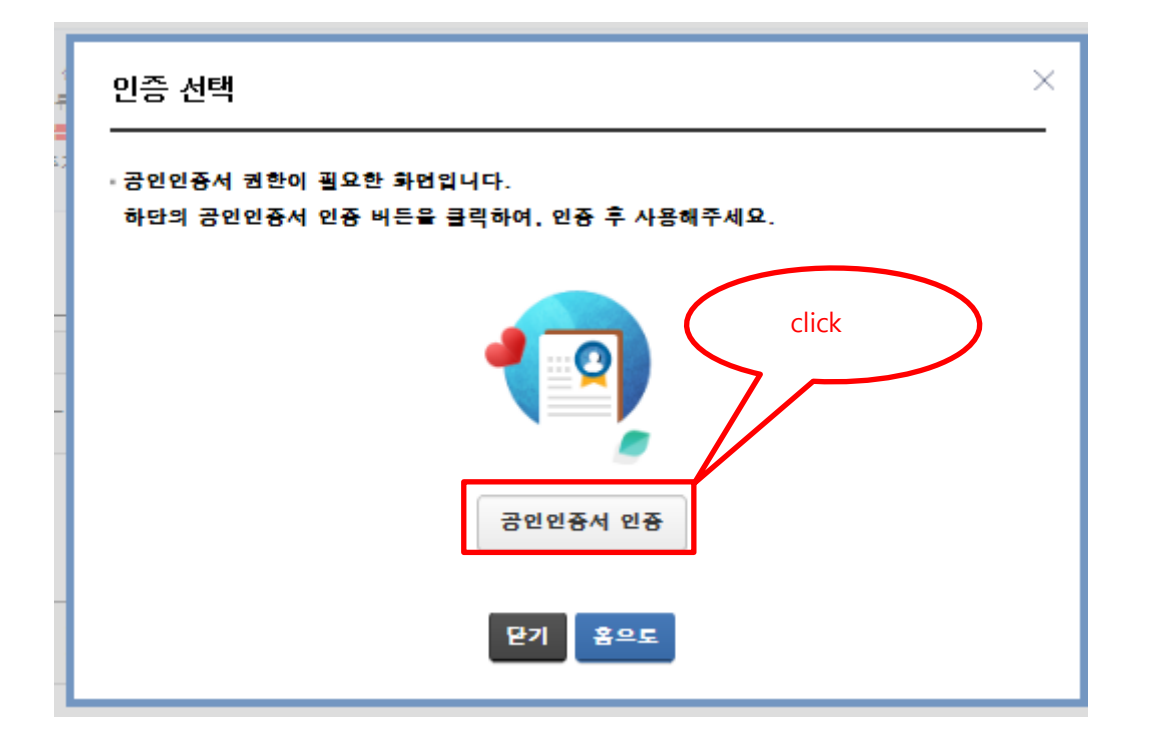

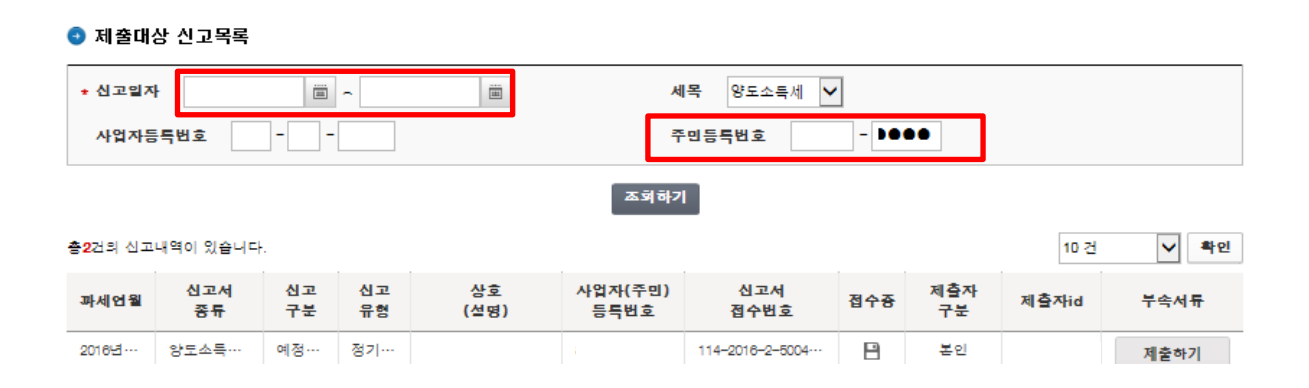

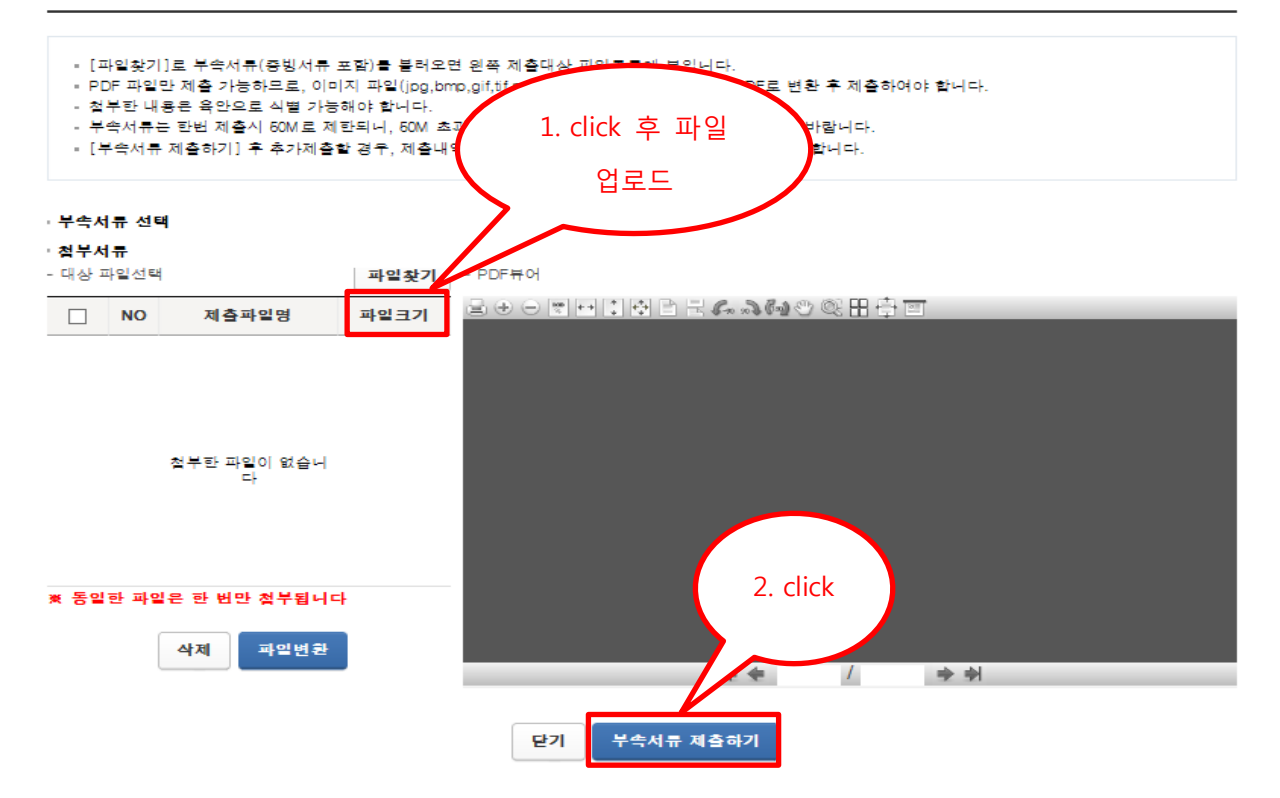

×

# (8) 납부서 출력 및 납부

💿 신고서 제출목록

| * 신고일;                   | 자 2016-09-             | -03           | ģ ~ 2016 | -10-03     |                 | * 사업     | 자등특번호/주면          | 비등특번호          |     |     |    | 조회하기           |
|--------------------------|------------------------|---------------|----------|------------|-----------------|----------|-------------------|----------------|-----|-----|----|----------------|
| · 조회<br>총 <b>2</b> 건의 신고 | 한 신고기간에 ㅎ<br>교내역이 있습니! | 배당하는 신:<br>다. | 고서의 일괄   | 조회, 출력 및   | 』저장을 하려면 [      | 밀괄조회 및 인 | 왜] 버튼을 클릭하        | 바세요.           |     |     | (  | click          |
| 과세연월                     | 신고서<br>종류              | 신고구분          | 신고유형     | 상호<br>(설명) | 사업자(주민)<br>등록번호 | 접수일시     | 접수번호<br>(신고서보기)   | 접수여부<br>(침부서류) | 접수중 | 납부서 | 41 | D 지국서류<br>제출여부 |
| 2016…                    | 양토소득…                  | 예정…           | 정기…      |            | *****           | 2016-10  | <u>114–2016</u> … | <u>정상(1종)</u>  | 8   |     |    | N              |

### 납부서 목록

주민 등 록번 호 ☞ 지방소득세 관련 문의 성명 서울시 ETAX : 02-3151-3900 (평일 9~18시) 접수일시 WETAX: 110번 (윌~금 9~21시 토 click click ※ 팝업창이 안 뜰 경우, [도구 필. 과세 연 윌 납부할금액 납부기한 납부서 지방소득세 201601 1, 017, 490 2017-02-28

Х

### (안내) 위의 [납부할금액]은 농어촌특별세 또는 교육세 등을 포함한 금액입니다. (단, 지방소득세 금액은 불포함) (중요) 납부할금액이 0 이하거나 납부기한이 지난 납부서는 출력되지 않습니다.

※ 지방소득세의 납부서버튼 클럭시 지방세납부시스템(Wetax 또는 서울시 ETAX)로 자동 연계되어 납부서 출력(연계 지연시 재접속 시도) ※ 지방소득세 납부서로 위택스(wetax.go.kr)에서 전자번호조회납부, CD/ATM 스마트위택스(모바일앱), 은행방문 등을 통해 납부 가능 (07:00~22:00) ※ 2015년 9월 1일 이후 신고서 제출분부터 위택스 연계가 가능합니다. 이전 신고분에 대한 지방소득세 납부서는 자료실 51번의 지방소득세 납부서 서 식을 이용하시기 바랍니다.

### 닫기

### (양도소득세 납부서)

■ 국세징수법 시행규칙[별지 제9호서식]

# 영수증서(납세자용)

|                                                                                                    |           |       |               |              |           |        | -           |               | (1면)              |
|----------------------------------------------------------------------------------------------------|-----------|-------|---------------|--------------|-----------|--------|-------------|---------------|-------------------|
|                                                                                                    |           | 납부번 3 | 2             |              |           | :      | 수입징수관서      |               |                   |
| 분류기호                                                                                                    | 납부년월      | 납부구분  | 세 목           | 발행번호         | 세두        | 2서명    | 서코드         | 계좌변호          | 1 States          |
| 0126                                                                                                    | 16 10     | 3     | 22            | 85330426     |           |        | 114         | 180645        | <b>有空气。</b> 在中华中的 |
| 상호<br>(성명)                                                                                                    |           |       | 주민/사업/        | 자등록번호        |           |        | 회계년도        | 2016          | 0<br>0            |
| 사업장<br>(주소)                                                                                                    |           |       |               |              | 일반회계      | 기획     | 재정부소관       |               | 조세                |
| L I I                                                                                                    | C /21 H   |       | 19161 d 19191 | 외쪽이 그애:      | 을 하군은     | 해 코고/스 | 나)대기저이 유    | 해 또는 유해군      | ol                |
| 면                                                                                                    | エ/기군      |       | 2016년 01월     |              | 김 같아는     | 8 42/1 | 1011111111  | 8 포는 구제국      | ~                 |
| ,                                                                                                    | 세목명       | 납부    | 금액            |              | 카랍니다.     |        |             |               |                   |
| 양                                                                                                    | 도소득세      |       | 1.017.490     |              |           | (민터넷   | 등에 의한 전자    | 납부 가능)        |                   |
|                                                                                                    | 2 /HEOLAI |       | 0             |              |           | 납부기    | 한 2017년 02월 | 28일           |                   |
| The state of the state of the s | 4/상위제     |       | U             | 가상계좌(23:     | 00 까지 님   | :부 가능할 | ·니다) 유효기    | 간 2017.02.2   | 28 (예약미체불가        |
| 농아                                                                                                    | 촌특별세      |       | 0             | KEB하나 191-15 | 599-9511- | 13-7   | 신한          | 562-1031-889  | 4-82-9            |
| ;                                                                                                    | 가산금       |       | 0             | 국민 001-22    | 21-7994-  | 81-5   | 우리          | 911-5999-4018 | 8-82-6            |
|                                                                                                    | 계         |       | 1,017,490     | 기업 015-90    | 94-8293-  | 84-1   |             |               |                   |
|                                                                                                    |           |       |               | ·            | 00.0      | 행기     | 년 월         | 일<br>지점       | 수납인               |

|                                     | 1 1 1          | $\sim$                  |
|-------------------------------------|----------------|-------------------------|
| ※ 금융기관 홈페이지에서 가상계좌 납부가 불가능한 경우에는    |                | 나보시 초려이 - 0010년 10일 000 |
| 홈택스 또는 금융기관 홈페이지에서 '조희납부' 또는 '자진납부' | 등을 이용하시기 바랍니다. | 압구서 울락걸 - 2016년 10월 20일 |
|                                     |                |                         |

# <u>납부서(수납기관용)</u>

|             |                            |                       |                        |          |       | -0/    |             |          | (2면)           |
|-------------|----------------------------|-----------------------|------------------------|----------|-------|--------|-------------|----------|----------------|
|             |                            | 납 부 번                 | <u>\$</u>              |          |       | :      | 수입징수관서      |          |                |
| 분류기호        | 납부년월                       | 납부구분                  | 세 목                    | 발행번호     | 세무    | 서명     | 서코드         | 계좌변호     | Televanie (    |
| 0126        | 16 10                      | 3                     | 22                     | 85330426 | 426   |        | 114         |          | <b>有于这些现代的</b> |
| 상호<br>(성명)  | 1                          |                       | 주민/사업/                 | 자등록번호    |       |        | 회계년도        | 2016     |                |
| 사업장<br>(주소) | -                          |                       |                        |          | 일반회계  | 기획     | 재정부소관       |          | 조세             |
| 년의          | 도/기분                       |                       | 2016년 01월              | 왼쪽의 금액:  | 을 한국은 | 형 국고(수 | :납)대리점인 은   | 형 또는 우체국 | <sup>(</sup> બ |
| Å           | 내목명                        | 납부                    | 금액                     | 납부하시기 !  | 바랍니다. |        |             |          |                |
| 양도          | E소득세                       |                       | 1.017.490              |          |       | (인터넷   | 등에 의한 전자    | 납부 가능)   |                |
| 교육          | /방위세                       |                       | 0                      |          |       | 납부기    | 한 2017년 02월 | 28일      |                |
| 농어          | 촌특별세                       |                       | 0                      | -        |       |        | 년 월 일       |          | $\bigcirc$     |
| 7           | i-산금                       |                       | 0                      |          | 응"혁   |        | х           | 점        | (수납인)          |
|             | 계                          |                       | 1,017,490              |          | 주제국   |        |             |          | $\bigcirc$     |
|             | the state in the local set | the statestate states | L N - L - AL - N O - L |          |       |        |             |          |                |

※ 금융기관 홈페이지에서 가상계좌 납부가 불가능한 경우에는 홈택스 또는 금융기관 홈페이지에서 '조회납부' 또는 '자진납부' 등을 이용하시기 바랍니다. \_\_\_\_\_

# 영<u>수필통지서(징수기관용)</u>

|             |       |      | 015       | 0.1.1(0  |            | -0/    |             |          | (3면)               |
|-------------|-------|------|-----------|----------|------------|--------|-------------|----------|--------------------|
|             |       | 납부번3 | ¢         |          |            | :      | 수입징수관서      |          | 思想极级起发识            |
| 분류기호        | 납부년월  | 납부구분 | 세 목       | 발행번호     | 세무         | 서명     | 서코드         | 계좌변호     | Contraction of the |
| 0126        | 16 10 | 3    | 22        | 85330426 | 26         |        | 114         | 180645   | <b>有15%的</b> 。     |
| 상호<br>(성명)  |       |      | 주민/사업기    | 자등록번호    |            |        | 회계년도        | 2016     |                    |
| 사업장<br>(주소) |       |      |           |          | 일반회계       | 기획기    | 재정부소관       |          | 조세                 |
| La C        | 로기보   |      | 2016년 01월 | 외쪽이 글애:  | 을 하구요?     | 에 코고/수 | (나)대리적이 은   | 해 또는 운혜국 | 9                  |
|             | 모여    | LING | 2010 2012 | 난부하시기 !  | 바랍니다       | 8 7417 | 8)41480 6   | 8 26 144 |                    |
| ~           | 148   | 입구리  | 54        |          |            | (인터넷   | 등에 의한 전자    | 남부 가능)   |                    |
| 양도          | E소득세  |      | 1,017,490 |          |            | 10-12  | 0-4 -6 6-4  | B1 (18)  |                    |
| 교육          | /방위제  |      | 0         |          |            | 납부기    | 한 2017년 02월 | 28일      |                    |
| 농어·         | 촌특별세  |      | 0         |          |            |        | 년 월 일       |          | $\frown$           |
| 7           | ŀ산금   |      | 0         |          | 은 행<br>우체국 |        |             | 지점       | (수납인)              |
|             | 계     |      | 1,017,490 |          | 1.41-4     |        |             |          | $\smile$           |

※ 금융기관 홈페이지에서 가상계좌 납부가 불가능한 경우에는 홈택스 또는 금융기관 홈페이지에서 '조회납부' 또는 '자진납부' 등을 이용하시기 바랍니다.

납부서 출력일 : 2016년 10월 20일

# (지방소득세 납부서)

| 통합지방세 조회납무 거래 :                                                                                                    | 서리(미0대                                                                             | 처리 물기                                                                                                    | F)                                                                                                    |                                                                    |                                                                                                    |                                                                                                    |                                                                                                    |                                                                                                    |                                                                                                    |                                                                                                    |
|----------------------------------------------------------------------------------------------------|------------------------------------------------------------------------------------|----------------------------------------------------------------------------------------------------|----------------------------------------------------------------------------------------------------|--------------------------------------------------------------------|----------------------------------------------------------------------------------------------------|----------------------------------------------------------------------------------------------------|----------------------------------------------------------------------------------------------------|----------------------------------------------------------------------------------------------------|----------------------------------------------------------------------------------------------------|----------------------------------------------------------------------------------------------------|
| 인터넷 납부 안내                                                                                                    |                                                                                    |                                                                                                    |                                                                                                    | 7 E                                                                | 타 납부 빙                                                                                                    | 법 안내                                                                                                    |                                                                                                    |                                                                                                    |                                                                                                    |                                                                                                    |
| ■ ETAX 납부 : 계좌이체, 신                                                                                                    | 용카드                                                                                |                                                                                                    |                                                                                                    | ■ 은                                                                | 행창구(온i                                                                                                    | 라인) 납                                                                                                    | 부                                                                                                    |                                                                                                    |                                                                                                    |                                                                                                    |
| - https://etax.seoul.go.kr에                                                                                                    | 접속하여 납부                                                                            |                                                                                                    |                                                                                                    | - 해<br><난                                                          | 당은행 계조<br><b>/부장소&gt;</b>                                                                                   | + 납무 또                                                                                                    | 는 현                                                                                                    | 금 납무                                                                                                    |                                                                                                    |                                                                                                    |
| ■ 은행 인터넷뱅킹 납부 : 계                                                                                                    | 좌이체                                                                                |                                                                                                    |                                                                                                    | 전                                                                  | 국은행(한국                                                                                                    | 구은행제의                                                                                                    | ), 우                                                                                                    | 체국, 농혈                                                                                                    | 협, 새마                                                                                                    | 올금고, 신협,                                                                                                    |
| - 거래은형 사이트 세금공과금                                                                                                    | 메뉴에서 지방                                                                            | 세 선택                                                                                                    |                                                                                                    | <b></b>                                                            | 협, 산림조                                                                                                    | 합                                                                                                    |                                                                                                    |                                                                                                    |                                                                                                    |                                                                                                    |
| ■ 인터넷지로 납무 : 계좌이처<br>- http://www.giro.or.kr에 접령                                                                                                    | <b>해, 신용카드</b><br>동하여 로그인족                                                         | 5 지밧세 것                                                                                                    | 너태                                                                                                    | ARS<br>- AR                                                        | <b>5 납무</b><br>IS(1599-390)                                                                                 | ))로 전화                                                                                                    | 하여                                                                                                    | 안내에 따                                                                                                    | 라 납부                                                                                                    |                                                                                                    |
|                                                                                                    |                                                                                    | 1011                                                                                                    |                                                                                                    | - 계                                                                | 좌이체(우리                                                                                                    | 은행만 기                                                                                                    | 가능)ㄴ                                                                                                    | · 신용카드                                                                                                    | 트(국내                                                                                                    | 14개 모든카드)로                                                                                                   |
|                                                                                                    | 다니는 서테지?                                                                           |                                                                                                    | _                                                                                                    | 비                                                                  | ~~<br>마트폰 납복                                                                                                | į.                                                                                                    |                                                                                                    |                                                                                                    |                                                                                                    |                                                                                                    |
| ■ 온인압구 : 시장세(중과급)<br>키디르 너희 ㅎ 보이나브르 /                                                                                                    | 리구를 전력이.<br>네태치에 나보                                                                | T 9.9.01-                                                                                                    | -1                                                                                                    | - <0                                                               | 켘스토어, p                                                                                                    | ay스토어                                                                                                    | , T스                                                                                                    | 토어>에서                                                                                                    | '서울시                                                                                                    | 세금납부 '로                                                                                                    |
| - 타이세금을 난분한 경우에는                                                                                                    | 그득이어 답구<br>저자난부버ㅎ를                                                                 | : 서태처여                                                                                                    |                                                                                                    | 소<br>- 게                                                           | ·최 실지 우<br>좌이체(우리                                                                                           | '답무<br> 은행만 2                                                                                                    | 가능)ㄴ                                                                                                    | F 신용카9                                                                                                    | 티(국내 )                                                                                                    | 14개 모든카드)로                                                                                                   |
| 고지서 하단에 표시된 19자리                                                                                                    | 전자남부를 인                                                                            | : 단그이어<br>J력하여 난                                                                                                    | 부                                                                                                    | 납                                                                  | ·부                                                                                                    | 1000                                                                                                    | 107                                                                                                    | 2011                                                                                                    |                                                                                                    |                                                                                                    |
| * 타혐(사) 신용카드로 납부 경                                                                                                    | 우 기기사용료                                                                            | (900원)는                                                                                                    |                                                                                                    | <신 :                                                               | 고납부근거>                                                                                                    | 지방세법                                                                                                    | 제13                                                                                                    | 5 ~ 제154                                                                                                    | 조                                                                                                    |                                                                                                    |
| 납부자 부담입니다.                                                                                                    |                                                                                    |                                                                                                    |                                                                                                    | 수납                                                                 | 인이 없으면                                                                                                    | 영수증 :                                                                                                    | 은 무효                                                                                                    | :입니다.                                                                                                    |                                                                                                    |                                                                                                    |
| ■ 전용계좌납부 : 우리은형                                                                                                    | 772-12292                                                                          | 3-64-987                                                                                                    | 신                                                                                                    | 한은형                                                                | 562-03                                                                                                    | 2754-05-09                                                                                                    | 99                                                                                                    | 하나은형                                                                                                    | 103                                                                                                    | 3-822545-71-537                                                                                              |
| 전응계좌로도 편리하게 국민은형                                                                                                    | 402-49238                                                                          | 5-25-273                                                                                                    | 2                                                                                                    | 업은행                                                                | 603-25                                                                                                    | 5024-97-30                                                                                                    | 8                                                                                                    | 우체 국                                                                                                    | 910                                                                                                    | 0-255806-85-316                                                                                              |
| 답부!! 소 혀                                                                                                    | 084-40176                                                                          | 0-14-514                                                                                                    | M                                                                                                    | 티은형                                                                | 424-15                                                                                                    | 51239-25-3                                                                                                    | 5                                                                                                    | 송 협                                                                                                    | 790                                                                                                    | 0-067487-29-029                                                                                              |
| T 8                                                                                                    | 004-40170                                                                          | 0-14-314                                                                                                    |                                                                                                    |                                                                    |                                                                                                    |                                                                                                    |                                                                                                    |                                                                                                    |                                                                                                    |                                                                                                    |
| < 납 세 자 안 내                                                                                                    | 문>                                                                                 | :                                                                                                    | 지방:                                                                                                    | 소득세                                                                | 양도소득<br>(납세자                                                                                                | 분 납부<br>보관용)                                                                                                    | 서 겸                                                                                                    | 영수증                                                                                                    |                                                                                                    | 서울특별시                                                                                                    |
| * 본 납부서는 서울 서초구에서 사                                                                                                    | 네원관리                                                                               | 전자납부                                                                                                    | 번호                                                                                                    |                                                                    | 11650-1-8                                                                                                   | 30-16-313                                                                                                    | 865731                                                                                                    | 1                                                                                                    |                                                                                                    | 발급일자                                                                                                    |
|                                                                                                    |                                                                                    | 납세                                                                                                    | 기관                                                                                                    | 번호                                                                 | 세목                                                                                                    | 납세년월                                                                                                    | 기 그                                                                                                    | 과세번호                                                                                                    | 납부<br>세액                                                                                                    |                                                                                                    |
| <ul> <li>* 이 영수승은 5년간 보관하시기<br/>과세증명서로 사용할 수 있습니</li> </ul>                                                                                                    | 바라며<br>다.                                                                          | 번호                                                                                                    | 6506                                                                                                    | 5803                                                               | 10140002                                                                                                    | 2016103                                                                                                    | 3 (                                                                                                    | 8500135                                                                                                    |                                                                                                    | 101,740 원                                                                                                    |
|                                                                                                    |                                                                                    |                                                                                                    |                                                                                                    |                                                                    |                                                                                                    |                                                                                                    |                                                                                                    |                                                                                                    |                                                                                                    |                                                                                                    |
| * 수난이이이 없으며 연수주용                                                                                                    |                                                                                    | 남세 7                                                                                                    | 자                                                                                                    |                                                                    |                                                                                                    |                                                                                                    | 납시                                                                                                    | 네자번호                                                                                                    |                                                                                                    |                                                                                                    |
| * 수납인인이 없으면 영수증은<br>무효입니다.                                                                                                    |                                                                                    | 납세 7<br>주 소<br>특기세대                                                                                                    | 자<br>: :<br>상 :                                                                                                    | 116-81                                                             | 1-29539 현대                                                                                                  | 배증권 (주                                                                                                    | 남사<br>5)                                                                                                    | 네자번호                                                                                                    |                                                                                                    |                                                                                                    |
| * 수납인인이 없으면 영수증은<br>무효입니다.                                                                                                    |                                                                                    | 납세 7<br>주 소<br>트)<br>과세대<br>세                                                                                                    | 자<br>상 :<br>목                                                                                                    | 116-81                                                             | 1-29539 현대<br>분 사                                                                                           | 배증권 (주                                                                                                    | 남/<br>5)                                                                                                    | 네자번호<br>가 산 세                                                                                                    |                                                                                                    | 과세 표준                                                                                                    |
| * 수납인인이 없으면 영수증은<br>무효입니다.<br>* <b>납부장소</b>                                                                                                    |                                                                                    | 납 세 7<br>주 소<br>파 세 대<br>지방소득세<br>도시계획세                                                                                                    | 자<br>상<br>목<br>(종합                                                                                                    | 116-81                                                             | 1-29539 현대<br>분 사                                                                                           | 배중권 (주<br>101,740<br>0                                                                                                    | 남서<br>5)                                                                                                    | 배자번호<br>가산세                                                                                                    |                                                                                                    | 과세 표준<br>5,087,450<br>0                                                                                      |
| * 수납인인이 없으면 영수증은<br>무효입니다.<br>* <b>납부장소</b><br>- 전국 시증은행 본·지점<br>- 농·수협(증양회포함), 산림조                                                                                                    | 함                                                                                  | 납 세 7<br>주 오<br>파 세 대<br>지방소득세<br>도시계획세<br>고등세                                                                                                    | 자<br>상<br>목<br>(종합                                                                                                    | 116-81                                                             | 1-29539 현대<br>분 사                                                                                           | H증권 (주<br>101,740<br>0                                                                                                    | 남사<br>5)                                                                                                    | 네자번호<br>가산세                                                                                                    |                                                                                                    | 과세 표준<br>5,087,450<br>0<br>0                                                                                 |
| * 수납인인이 없으면 영수증은<br>무효입니다.<br>* <b>납부장소</b><br>- 전국 시증은행 본·지점<br>- 농·수협(증양회포함), 산림조<br>- 우체국, 새마을금고                                                                                                    | 합                                                                                  | 납 세 7<br>주주 소<br>파 세 대<br>지방소득세<br>도시계획세<br>교육세<br>공동시설제<br>함                                                                                                    | 자<br>상<br>목<br>(종함<br>/동특                                                                                                    | 116-81<br>)<br>M                                                   | 1-29539 현 대<br>분 A                                                                                          | H중권 (주<br>101,740<br>0<br>0<br>101,740                                                                                                    | 남서<br><sup>2</sup> )<br><b>남부</b> 7                                                                                                    | 네자번호<br>가산세<br>기 <b>참 :</b> 2017                                                                                   | 0<br>0<br>0<br>7.02.28                                                                                                    | 과세 표준<br>5,087,450<br>0<br>0                                                                                 |
| * 수납인인이 없으면 영수증은<br>무효입니다.<br>* <b>납부장소</b><br>- 전국 시증은행 본·지점<br>- 농·수협(증앙회포함), 산림조<br>- 우체국, 새마을금고                                                                                                    | 합                                                                                  | 납 세 7<br>주<br>트]<br>과 세 대<br>지방소득세<br>도시계획세<br>교육세<br>공동시설세<br>함                                                                                                 | 자<br>상<br>(종합<br>(종합<br>기능특<br>계<br>금액)                                                                                                    | 116-81<br>)<br>세<br>을 납부하                                          | 1-29539 현대<br>분 사                                                                                           | 배증권 (주<br>101,740<br>0<br>0<br>101,740                                                                                                    | 남사<br><sup>2</sup> )<br><b>남부</b> 2<br>위 금역:                                                                                                    | 세자번호<br>가 산 세<br>기환 : 2017<br>을 영수합니다                                                                              | 0<br>0<br>7.02.28                                                                                                    | 과세 표준<br>5,087,450<br>0<br>0                                                                                 |
| * 수납인인이 없으면 영수증은<br>무효입니다.<br>* <b>납부장소</b><br>- 전국 시증은행 본·지점<br>- 농·수협(증양회포함), 산림조<br>- 우체국, 새마을금고<br>* 신고납부 근거 : 지방세법 제13                                                                                                    | 합<br>E~제154조                                                                       | 납 세 7<br>주 소<br>파 세 대<br>지방소득세<br>고육세<br>공동시설세<br>함<br>위                                                                                                    | 자<br>상<br>(종함<br>/농특<br>계<br>금액을                                                                                                    | 116-81<br>)<br>세<br>을 납부하                                          | 1-29539 현대<br>본 사                                                                                           | H중권 (주<br>101,740<br>0<br>0<br>101,740                                                                                                    | 남사<br>2)<br>남부2<br>위 금역(                                                                                                    | 세자번호<br>가산세<br>기참 : 2017<br>을 영수합니다<br>(수납S                                                                        | 7.02.28                                                                                                    | 과세 표준<br>5,087,450<br>0<br>0                                                                                 |
| * 수납인인이 없으면 영수증은<br>무효입니다.<br>* <b>납부장소</b><br>- 전국 시증은행 본·지점<br>- 농·수협(중앙회포함), 산림조<br>- 우체국, 새마을금고<br>* 신고납부 근거 : 지방세법 제13                                                                                                    | 합<br>E~제154조                                                                       | 납 세 7<br>주 소<br>파 세 대<br>지방소득세<br>교육세<br>공동시설세<br>함<br>위                                                                                                    | 자<br>상<br>(종합<br>(종합<br>기<br>금액)                                                                                                    | 116-81<br>)<br>세<br>을 납부히                                          | 1-29539 현대<br>분 사<br>사기 바랍니다<br>/                                                                           | H중권 (주<br>101,740<br>0<br>101,740<br>101,740<br>. 4<br>네초구 구청                                                                                                    | 남/<br><sup>5</sup> )<br><b>남부</b> 7<br>위 금액(<br>성장                                                                                                    | 세자번호<br>가 산 세<br>기환 : 2017<br>을 영수합니다<br>수납당                                                                       | 7.02.28<br>+.                                                                                                    | 과세 표준<br>5,087,450<br>0<br>0<br>0                                                                            |
| * 수납인인이 없으면 영수증은<br>무효입니다.<br>* <b>납부장소</b><br>- 전국 시증은행 본·지점<br>- 농·수협(증양회포함), 산림조<br>- 우체국, 새마을금고<br>* 신고납부 근거 : 지방세법 제13                                                                                                    | 합<br>E-제154조                                                                       | 납 세 7<br>주 소<br>파 세 대<br>지방소득세<br>고육세<br>공동시설세<br>광                                                                                                    | 자 :<br>상 :<br>(종합<br>/농특<br>계<br>금액용                                                                                                    | 116-81<br>)<br>세<br>을 납부하                                          | 1-29539 현대<br>본 시<br>사기 바랍니다                                                                                | 배중권 (주<br>101,740<br>0<br>101,740<br>. 4<br>101,740                                                                                                    | 다<br>2)<br>1 <b>날부7</b><br>이 금액(<br>성장<br>수 단 의                                                                                                    | 세자번호<br>가산세<br>기환: 2017<br>우남안<br>뢰서                                                                               | 0<br>0<br>7.02.28                                                                                                    | 과세 표준<br>5,087,450<br>0<br>0<br>0                                                                            |
| * 수납인인이 없으면 영수증은<br>무효입니다.<br>• <b>납부장소</b><br>- 전국 시증은행 본·지정<br>- 농·수협(증양회포함), 산림조<br>- 우체국, 새마을금고<br>* 신고납부 근거 : 지방세법 제13<br><b>수납은행 수납 안</b>                                                                                                    | 합<br>E-제154조<br><b>내</b>                                                           | 납 세 7<br>주 소<br>파 세 대<br>제<br>지방소득세<br>고육세<br>공동시설세<br>함<br>위                                                                                                    | 자 :<br>상 :<br>(종합<br>/농특<br>계<br>금액을                                                                                                    | 116-81<br>)<br>세<br> 방소 <sup>4</sup>                               | 1-29539 현대<br>분 시<br>(시기 바랍니다<br>)<br>특세 양도 4<br>(수납기 관                                                     | ∦증권 (주<br>101,740<br>0<br>0<br>101,740<br>· · · · ·<br>· · · · ·<br>· · · · · ·<br>· · · · · · · · · · · · · · · · · · · ·                                                                                                  | 남사<br>5)<br><b>남부7</b><br>위 금액(<br>3장<br>수납의<br>·)                                                                                                    | 세자번호<br><u>가 산 세</u><br><b>기한 : 2017</b><br>을 영수합니다<br>수납당<br>뢰서                                                   | 0<br>0<br>7.02.28                                                                                                    | 과세 표준<br>5,087,450<br>0<br>0<br>0<br>0                                                                       |
| * 수납인인이 없으면 영수증은<br>무효입니다.<br>• <b>납부장소</b><br>- 전국 시증은행 본·지점<br>- 농·수협(증양회포함), 산림조<br>- 우체국, 새마을금고<br>* 신고납부 근거 : 지방세법 제13<br>수납은행 수납 안대                                                                                                    | 합<br>E-제154조<br><b>내</b>                                                           | 법 세 7<br>주 소<br>트) 과 세 대<br>지방소득기 최시<br>교육세<br>공동시설세<br>함<br>위                                                                                                   | 자<br>왕<br>((종합<br>((종합<br>)<br>(종합<br>)<br>(종합<br>)<br>(종합<br>)<br>(종합<br>)<br>(종합<br>)<br>(종합<br>)<br>(종합<br>)<br>(종합<br>)<br>(종합<br>)<br>(종합<br>)<br>(종합<br>)<br>(종합)<br>(종합 | 116-81<br>)<br>세<br>일 남부하                                          | 1-29539 현대<br>본 시<br>사기 바랍니다<br>,<br>특세 양도소<br>(수납기관<br><b>11650-1-3</b>                                    | 태중권 (주<br>101,740<br>0 0<br>101,740<br>· · · · · · · · · · · · · · · · · · ·                                                                                                     | 남사<br><sup>2</sup> )<br><sup>1</sup> 남부2<br><sup>3</sup> 금역(<br><sup>4</sup> 장<br><sup>4</sup> 장<br><sup>4</sup> 장<br><sup>4</sup> 장<br><sup>5</sup> )<br><sup>8</sup> 865731                                                                                                    | 세자번호<br>가산세<br>기환 : 2017<br>음 영수합니다<br>수납안<br>뢰서                                                                   | 0<br>0<br>7.02.28                                                                                                    | 과세 표준<br>5,067,450<br>0<br>0<br>0<br>0<br>0                                                                  |
| * 수납인인이 없으면 영수증은<br>무효입니다.<br>• <b>납부장소</b><br>- 전국 시증은행 본·지점<br>- 농·수협(증양회포함), 산림조<br>- 우체국, 새마을금고<br>* 신고납부 근거 : 지방세법 제13<br><b>수납은행 수납 안</b>                                                                                                    | 함<br>E-제154조<br><b>내</b>                                                           | 납 세 7<br>주 소<br>파 세 대<br>제<br>지방소득세<br>교육세<br>공동시설세<br>함<br>위<br>전자납부<br>남세                                                                                      | 자 :<br>상 :<br>((종함<br>//농특<br>계<br>금액왕<br>지<br>민호<br>기관                                                                                                    | 116-81<br>)<br>세<br>음 남부하                                          | 1-29539 현대<br>본 시<br>(시기 바랍니다<br>)<br>특세 양도소<br>(수납기관<br><b>11650-1-3</b><br>시목                             | H증권 (주<br>101,740<br>0<br>0<br>101,740<br>· · · · ·<br>· · · · ·<br>· · · · ·<br>· · · ·                                                                                                    | 답서<br>(남부2)<br>(남부2)<br>(<br>)<br>(<br>)<br>(<br>)<br>(<br>)<br>(<br>)<br>(<br>)<br>(<br>)<br>( | 세자번호<br><u>가 산 세</u><br><b>기한 : 2017</b><br>을 영수합니다<br>수납당<br>뢰서<br>마세번호                                           | 0<br>0<br>7.02.28<br>가.                                                                                                    | 과세 표준<br>5,087,450<br>0<br>0<br>0<br>0<br>0<br>0                                                             |
| * 수납인인이 없으면 영수증은<br>무효입니다.<br>* <b>납부장소</b><br>- 전국 시증은행 본·지점<br>- 농·수협(증앙회포함), 산림조<br>- 우체국, 새마을금고<br>* 신고납부 근거 : 지방세법 제13<br><b>수납은행 수납 안</b><br>* 전자납부번호 온라인 조회 수법                                                                                                    | 합<br>E~제154조<br><b>- 위</b><br>약합니다.                                                | 법 세 7<br>주 소<br>파 세 대<br>지방소득체<br>교육세<br>교육제<br>공동시설제<br>함<br>위<br>전자납부                                                                                          | 자 :<br>목 목<br>((종함<br>기 금액)<br>기 관<br>6506                                                                                                    | 116-8<br>)<br>세<br>음 납부히<br>[방소목<br>번호<br>5903                     | 1-29539 현대<br>본 시<br>사기 바랍니다<br>,<br>= 시 양도 소<br>(수납기관<br>11650-1-3<br>시목<br>10140002                       | 내중권 (주<br>101,740<br>0<br>101,740<br>(<br>101,740<br>(<br>101,740<br>(<br>101,740<br>(<br>101,740<br>(<br>0<br>0<br>(<br>0<br>0<br>0<br>0<br>0<br>0<br>0<br>0<br>0<br>0<br>0<br>0<br>0<br>0<br>0                            | 남사<br>동)<br>방 문부2<br>위 금액4<br>경장<br>유답의<br>865737<br>지<br>3<br>(1)                                                                                                    | 세자번호<br><u>가 산 세</u><br>기환 : 2017<br>음 영수한너다<br>수납<br>로 시<br>바세번호<br>6500135                                       | 0<br>0<br>7.02.28<br>:<br>·<br>·<br>·                                                                                       | 파세 표준<br>5,087,450<br>0<br>0<br>0<br>0<br>0<br>0<br>0<br>0<br>0<br>0<br>0<br>0<br>0<br>0<br>0<br>0<br>0<br>0 |
| <ul> <li>수납인인이 없으면 영수증은 무효입니다.</li> <li>납부장소</li> <li>전국 시증은행 본·지점</li> <li>농·수협(증양회포함), 산림조</li> <li>우체국, 새마을금고</li> <li>신고납부 근거 : 지방세법 제13</li> <li>수납은행 수납 안내</li> <li>전자납부번호 온라인 조회 수납</li> <li>영수증(납세자보관응)에 수납인<br/>납부자에게 교부 합니다.</li> </ul>                                                                                                    | 합<br>E-제154조<br><b>내</b><br>*합니다.<br>보인하여                                          | 법 세 7 소<br>고 한 시 대<br>지방소득세 대<br>고육세 교육세<br>교육세 <u>광</u><br>위<br>전자납부!<br>납세 번호                                                                                  | 자<br>상<br>:<br>(종합<br>기<br>:<br>(종합<br>지<br>고<br>전<br>도<br>지<br>:<br>(종합<br>:<br>·<br>·<br>·<br>·<br>·<br>·<br>·<br>·<br>·<br>·<br>·<br>·<br>·<br>·<br>·<br>·<br>·<br>·        | 116-81<br>)<br>세<br>일 납부하<br>번호<br>5803                            | 1-29539 현대<br>본 시<br>(시기 바랍니다<br>)<br>특세 양도소<br>(수납기 관<br><b>11650-1-3</b><br>시목<br><b>10140002</b>         | H중권 (주<br>101,740<br>0<br>0<br>101,740<br>101,740<br>○<br>101,740<br>○<br>101,740<br>○<br>0<br>0<br>101,740<br>○<br>0<br>0<br>0<br>0<br>0<br>0<br>0<br>0<br>0<br>0<br>0<br>0<br>0                                           | 남사<br>동)<br>위 금액<br>성장<br>865731<br>865731<br>3 (                                                                                                    | 세자번호<br><u>가 산 세</u><br>기한 : 2017<br>운 영수합니다<br>수납당<br>로리서<br>마세번호<br>8500135                                      | 0<br>0<br>7.02.28<br>:+.<br>일<br>입                                                                                          | 과세 표준<br>5,087,450<br>0<br>0<br>0<br>0<br>0<br>0<br>0<br>0<br>0<br>0<br>0<br>0<br>0<br>0<br>0<br>0<br>0<br>0 |
| <ul> <li>수납인인이 없으면 영수증은 무효입니다.</li> <li>납부장소</li> <li>전국 시증은행 본·지점</li> <li>농·수협(증양최포함), 산림조</li> <li>우체국, 새마을금고</li> <li>신고납부 근거 : 지방세법 제13</li> <li>수납은행 수납 안내</li> <li>전자납부번호 온라인 조회 수납</li> <li>영수증(납세자보관응)에 수납인<br/>납부자에게 교부 합니다.</li> <li>수납기관 보관응은 수납은행에서</li> </ul>                                                                                                    | 합<br>E-제154조<br><b>내</b><br>'합니다.<br>  날인하여<br>서 보관                                | 남 세 7<br>주 소<br>파 세 대<br>지방소지계획세<br>교육세<br>공동시설세<br>함<br>위<br>전자납부<br>번<br>납 세 7                                                                                 | 자 :<br>목 ((종함<br>((종함<br>계)(종함<br>지<br>(종함<br>지<br>전<br>(종함<br>(종함<br>(종<br>(종<br>(종<br>(종<br>(종<br>(종<br>(종<br>(종<br>(종<br>(종<br>(종<br>(종<br>(종                               | 116-81<br>)<br>세<br>일 남부하<br>[방소 5<br>5803                         | 1-29539 현대<br>본 서<br>사기 바랍니다<br>(수답기관<br>11650-1-3<br>시목<br>10140002<br>본 서                                 | 배중권 (주<br>101,740<br>이 이<br>101,740<br>(초구 구청<br>는 보관용<br>30-16-313<br>답세년월<br>2016103                                                                                                    | 답서<br>5)<br>발부2<br>위 금역(<br>성장<br>65731<br>71 3<br>3 (                                                                                                    | 세자번호<br>가산세<br>기환 : 2017<br>을 영수합니다<br>수난당<br>뢰서<br>I<br>마세번호<br>8500135<br>가산세                                    | 0<br>0<br>7.02.28<br>다.<br>건                                                                                                | 과세 표준<br>5,087,450<br>0<br>0<br>0<br>0<br>0<br>0<br>0<br>0<br>0<br>0<br>0<br>0<br>0<br>0<br>0<br>0<br>0<br>0 |
| <ul> <li>수납인인이 없으면 영수증은 무효입니다.</li> <li>납부장소</li> <li>전국 시증은행 본·지점</li> <li>농·수협(증앙회포함), 산림조</li> <li>우체국, 새마을금고</li> <li>신고납부 근거 : 지방세법 제13</li> <li><b>수납은행 수납 안</b></li> <li>전자납부번호 온라인 조회 수납</li> <li>영수증(납세자보관응)에 수납인<br/>납부자에게 교부 합니다.</li> <li>수납기관 보관응은 수납은행에/<br/>합니다.</li> </ul>                                                                                                    | 합<br>5~제154조<br><b>내</b><br>1합니다.<br>1 날인하여<br>너 보관                                | 법 세 7<br>소<br>고<br>시 대<br>제<br>지방소시계획세<br>교육세<br>공동시설세<br>함<br>위<br>전자납부!<br>법회<br>법 세 7<br>지방소택제<br>도시계획세                                                       | 자 :<br>목 ((종합<br>((종합<br>기관<br>6505<br>자 :<br>목<br>((종합                                                                                                    | 116-81<br>)<br>세<br>일 남부하<br>[방소<br>5803                           | 1-29539 현대<br>본 시<br>시기 바랍니다<br>(수납기관<br>11650-1-3<br>세목<br>10140002                                        | H 중권 (주<br>101,740<br>0<br>101,740<br>(<br>101,740<br>-<br>-<br>-<br>-<br>-<br>-<br>-<br>-<br>-<br>-<br>-<br>-<br>-                                                                                                    | 남사<br>2)<br>월 금역:<br>4 급역:<br>4 급<br>4 급<br>4 급<br>4 급<br>4 급<br>4 급<br>4 급<br>4 급                                                                                                    | 세자번호<br>가산세<br>기환: 2017<br>수납안<br>로J서<br>I<br>B500135<br>가산세                                                       | 0<br>0<br>7.02.28<br>+.<br>실                                                                                                | 과세 표준<br>5,087,450<br>0<br>0<br>0<br>0<br>0<br>0<br>0<br>0<br>0<br>0<br>0<br>0<br>0<br>0<br>0<br>0<br>0<br>0 |
| <ul> <li>수납인인이 없으면 영수증은 무효입니다.</li> <li><b>납부장소</b> <ul> <li>전국 시증은행 본·지점</li> <li>농·수협(증양회포함), 산림조</li> <li>우체국, 새마을금고</li> </ul> </li> <li>신고납부 근거 : 지방세법 제12 <ul> <li><b>수납은행 수납 안</b></li> </ul> </li> <li>전자납부번호 온라인 조회 수법</li> <li>영수증(납세자보관응)에 수납인<br/>납부자에게 교부 합니다.</li> <li>수납기관 보관용은 수납은행에/<br/>합니다.</li> <li>청구 수납건은 시금고은행에 별<br/>신용이 영습니다.</li> </ul>                                                | 합<br>E-제154조<br><b>내</b><br>'합니다.<br>I 날인하여<br>너 보관<br>'송할                         | 법 세 7<br>소<br>고<br>과 세 대<br>제<br>지방소득세<br>공동시설세<br>광<br>위<br>전자남부<br>1<br>남 세 7<br>지방소득세<br>지방소득세<br>지방소득세<br>지방소득세<br>지방소득세                                     | 자<br>·<br>·<br>·<br>·<br>·<br>·<br>·<br>·<br>·<br>·<br>·<br>·<br>·<br>·<br>·<br>·<br>·<br>·<br>·                                                                               | 116-81<br>)<br>세<br>을 납부하<br>번호<br>5803                            | 1-29539 현대<br>본 시<br>(시기 바랍니다<br>)<br>특세 양도 소<br>(수납기 관<br><b>11650-1-3</b><br>시목<br><b>10140002</b><br>본 시 | H중권 (주<br>101,740<br>0<br>0<br>101,740<br>(<br>101,740<br>-<br>-<br>-<br>-<br>-<br>-<br>-<br>-<br>-<br>-<br>-<br>-<br>-                                                                                                    | 남사<br>환)<br>1 금액<br>위 금액<br>3 감장<br>865731<br>3 (                                                                                                    | 세자번호<br>가 산 세<br>기환 : 2017<br>운 영수합니다<br>수납당<br>로리서<br>마세번호<br>8500135<br>가 산 세                                    | 이 이 이 이 이 이 이 이 이 이 이 이 이 이 이 이 이 이 이                                                                                       | 과세 표준<br>5,087,450<br>0<br>0<br>0<br>0<br>0<br>0<br>0<br>0<br>0<br>0<br>0<br>0<br>0<br>0<br>0<br>0<br>0<br>0 |
| <ul> <li>수납인인이 없으면 영수증은<br/>무효입니다.</li> <li>남부장소</li> <li>전국 시증은행 본·지점<br/>- 농·수협(증앙회포함), 산림조<br/>- 우체국, 새마을금고</li> <li>신고납부 근거 : 지방세법 제13</li> <li><b>수납은행 수납 안</b></li> <li>전자납부번호 온라인 조회 수납</li> <li>영수증(납세자보관응)에 수납인<br/>납부자에게 교부 합니다.</li> <li>수납기관 보관응은 수납은형에/<br/>합니다.</li> <li>청구 수납건은 시금고은행에 빌<br/>실몰이 없습니다.</li> </ul>                                                                                 | 합<br>E-제154조<br><b>내</b><br>'합니다.<br>  날인하여<br>서 보관<br>'송할                         | 법 세 7<br>주 소<br>의 세 대<br>지당시계획세<br>교육세<br>교육세<br>공동시설세<br>함<br>위<br>전자납부<br>법<br>법 세 7<br>지방스록세<br>도시격체<br>고양동시설세<br>도시계획                                        | 자 :<br>옥 ((종함<br>((종함<br>기분<br>6506<br>자 :<br>옥<br>((종함                                                                                                    | 116-81<br>)<br>세<br>을 납부히<br>[방소 목<br>5803<br>)<br>시               | 1-29539 현대<br>본 시<br>사기 바랍니다<br>(수납기 관<br>11650-1-3<br>시목<br>10140002<br>분 시                                | H중권 (주<br>101,740<br>0<br>101,740<br>(<br>101,740<br>(<br>소국구구축<br>2<br>5<br>도문분 =<br>2<br>101,740<br>(<br>0<br>0<br>101,740<br>(<br>0<br>0<br>0<br>0<br>0<br>0<br>0<br>0<br>0<br>0<br>0<br>0<br>0<br>0<br>0<br>0<br>0<br>0 | 남사<br>(남부)<br>1 금역:<br>1 금역:<br>1 금<br>1 금<br>1 금<br>1 금<br>1 금<br>1 금<br>1 금<br>1 금                                                                                                    | 세자번호<br>가산세<br>기환 : 2017<br>을 영수합니다<br>수납도<br>로J서<br>1<br>마세번호<br>8500135<br>가산세<br>기환 : 2017                      | 0<br>0<br>7.02.28<br>라.<br>건<br>건<br>건<br>전<br>전<br>0<br>0<br>0<br>0<br>0<br>0<br>0<br>0<br>0<br>0<br>0<br>0<br>0<br>0<br>0 | 파세 표준<br>5,087,450<br>0<br>0<br>0<br>0<br>0<br>0<br>0<br>0<br>0<br>0<br>0<br>0<br>0<br>0<br>0<br>0<br>0<br>0 |
| <ul> <li>수납인인이 없으면 영수증은<br/>무효입니다.</li> <li><b>납부장소</b> <ul> <li>전국 시증은행 본·지점</li> <li>농·수협(증양회포함), 산림조</li> <li>우체국, 새마을금고</li> </ul> </li> <li>신고납부 근거 : 지방세법 제13<br/><b>수납은행 수납 안</b></li> <li>전자납부번호 온라인 조회 수납</li> <li>영수증(납세자보관응)에 수납인<br/>납부자에게 교부 합니다.</li> <li>수납기관 보관응은 수납은행에서<br/>합니다.</li> <li>창구 수납건은 시금고은행에 빌<br/>실물이 없습니다.</li> <li>자동화기기 납부건에 대하여 칭<br/>요청시 수납인을 날인하여 드림</li> </ul>              | 합<br>5~제154조<br><b>내</b><br>1합니다.<br>1 날인하여<br>너 보관<br>1승할<br>구확인<br>니다.           | 법 세 7<br>주 오<br>과 세 대<br>지방소득시설세<br>교육세<br>공동시설세<br>함<br>위<br>전자납부<br>법<br>법 세 7<br>도시계획시<br>번호<br>답 세 7<br>지방소득세<br>지망소득세<br>교육세<br>교육세<br>고양시계획시<br>한호<br>등시설세 | 자 :<br>((종합<br>((종합<br>기관<br>6500<br>자 :<br>목<br>((종합<br>((종합<br>지관<br>((종합                                                                                                    | 116-81<br>)<br>세<br>일 납부하<br>(방소 5<br>5803<br>)<br>서<br>시<br>역용 수님 | 1-29539 현대<br>본 서<br>시기 바랍니다<br>(수납기관<br>11650-1-3<br>세목<br>10140002<br>본 서                                 | H 중권 (주<br>101,740<br>0<br>101,740<br>·<br>·<br>·<br>·<br>·<br>·<br>·<br>·<br>·<br>·<br>·<br>·<br>·<br>·                                                                                                    | 남사<br>(남부)<br>위 금역<br>위 금역<br>위<br>감정<br>사<br>나<br>위<br>                                                                                                    | 세자번호<br>가산세<br>기환: 2017<br>을 영수합니다<br>수납안<br>로뢰서<br>I<br>파세번호<br>8500135<br>가산세<br>기환: 2017<br>을 수납합니다             | ·····································                                                                                       | 과세 표준<br>5,087,450<br>0<br>0<br>0<br>0<br>0<br>0<br>0<br>0<br>0<br>0<br>101,740 원<br>2<br>101,740 원          |
| <ul> <li>수납인인이 없으면 영수증은 무효입니다.</li> <li><b>납부장소</b> <ul> <li>전국 시증은행 본·지점</li> <li>농·수협(증앙회포함), 산림조</li> <li>우체국, 새마을금고</li> </ul> </li> <li>신고납부 근거 : 지방세법 제13 <ul> <li><b>수납은행 수납 안</b></li> </ul> </li> <li>전자납부번호 온라인 조회 수납</li> <li>영수증(납세자보관응)에 수납인<br/>납부자에게 교부 합니다.</li> <li>수납기관 보관용은 수납은형에/<br/>합니다.</li> <li>청구 수납건은 시금고은행에 벌<br/>실물이 없습니다.</li> <li>자동화기기 납부건에 대하여 청<br/>요청시 수납인을 날인하여 드립</li> </ul> | 합<br>8~제154조<br>- <b>내</b><br>*합니다.<br>! 날인하여<br>너 보관<br>*중할<br>*중할<br>'구확인<br>니다. | 법 세 7<br>주 2<br>과 세 대<br>지방소독시 4<br>정동시설세<br>공동시설세<br>경<br>가 방소독세<br>고 방소독세<br>고 왕소독세<br>고 왕소독세<br>고 왕소독세<br>고 왕소독세<br>고 왕소독세<br>고 왕소독세<br>고 왕소독세                | 자 :<br>목 ((종함<br>(종함<br>기관<br>6506<br>지<br>(종함<br>기관<br>위 공약                                                                                                    | 116-81<br>)<br>세<br>일 남부하<br>(방소 5<br>5903<br>)<br>세               | 1-29539 현대<br>본 시<br>시기 바랍니다<br>/<br>특세 양도 소<br>(수납기 관<br>11650-1-3<br>세목<br>10140002<br>분 시<br>분 시         | H 중권 (주<br>101,740<br>0<br>101,740<br>(<br>101,740<br>-<br>-<br>-<br>-<br>-<br>-<br>-<br>-<br>-<br>-<br>-<br>-<br>-                                                                                                    | 남사<br>2)<br>월 급역<br>4<br>감장<br>                                                                                                    | 세자번호<br>가산세<br>기환 : 2017<br>수납?<br>로리서<br>대<br>비<br>박세번호<br>6500135<br>가산세<br>지환 : 2017<br>우남왕<br>(<br>수납?<br>구 산세 | · · · · · · · · · · · · · · · · · · ·                                                                                       | 과세 표준<br>5,087,450<br>0<br>0<br>0<br>0<br>0<br>0<br>0<br>0<br>0<br>0<br>0<br>0<br>0<br>0<br>0<br>0<br>0<br>0 |